### Important - Before You Go Over the Guide

Wishlist Member WooCommerce Plus was developed to integrate Wishlist Member and WooCommerce to allow you to sell membership products.

#### Wishlist Member WooCommerce Plus can be used for 2 scenarios:

- 1. Local Membership Products WooCommerce & Wishlist Member are installed on the EXACT same domain and WordPress installation
- 2. **External Membership Products -** WooCommerce & Wishlist Member are installed on SEPARATE domains (different WordPress installations)

#### To get to the part of the guide relevant for you, please answer the below question:

Are Your WooCommerce Store and Wishlist Member membership site installed on the exact same domain and WordPress installation OR are they installed on different domains?

WooCommerce & Wishlist Member on the Same Domain >> Start Here

WooCommerce & Wishlist Member on Separate Domains >> Go Over this Guide

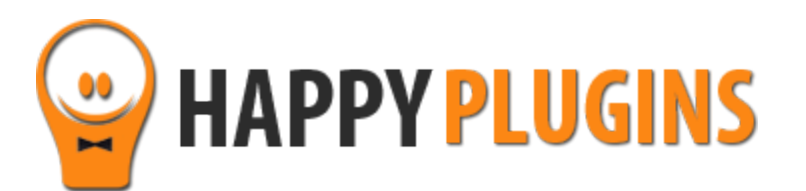

# Wishlist Member WooCommerce Plus Manual

WooCommerce & Wishlist Member on the Same Domain

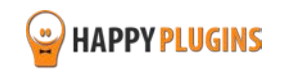

### **Table of Contents**

Use the quick navigation links below to get to the content you need quickly:

Introduction to Wishlist Member WooCommerce Plus

Complete Activation Process Summary in 6 Steps

Step #1: Plugin Download

Step #2: Plugin Installation & Activation

Step #3: License Activation

Step #4: Going Over the General Settings

Step #5: Adding Local Membership Products

About HappyPlugins

**Contact Information** 

Got Any Suggestions?

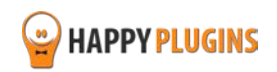

### Introduction to Wishlist Member WooCommerce Plus

Thank you for purchasing Wishlist Member WooCommerce Plus!

Wishlist Member WooCommerce Plus plugin integrates Wishlist Member and WooCommerce and allows you to create and add products to unlimited number of membership levels and / or paid posts when using the pay-per-post feature.

#### **Important Note:**

The purpose of Wishlist Member WooCommerce Plus plugin is **NOT** to protect WooCommerce products to be visible by members only, **but to sell** membership levels and / or pay-per-post content, while enjoying the advantages of the WooCommerce Platform.

When using the Wishlist Member WooCommerce Plus plugin, without the "External Membership Sites Add-Ons Bundle", you can sell local membership products which are on the same site as your online store, meaning: WooCommerce and Wishlist Member are on the same WordPress installation.

The membership product creation is done in one simple click and no unnecessary steps to save time and make the integration seamless.

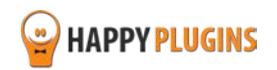

### **Complete Activation Process Summary in 5 Steps**

Follow the steps below to have Wishlist Member WooCommerce Plus activated and fully function on your membership site.

Detailed information about each step will be given further down this manual:

#### Step #1: Plugin Download

Download Wishlist Member WooCommerce Plus Core plugin zip file from the Purchase Receipt you received to your email.

#### Step #2: Plugin Installation & Activation

Install the plugin just like any other WordPress plugin from the Plugins menu > Add New.

#### Step #3: License Activation

Activate the plugin's license using the license key you received to your email and that can be also found inside your account at <a href="http://happyplugins.com/your-account/">http://happyplugins.com/your-account/</a>

#### Step #4: Going Over the General Settings

After you activate the plugin's license, all the settings will automatically update in the Settings tab.

Go over them and change them according to your needs.

#### Step #5: Adding Membership Products

In order to add new products and assign them to membership level or pay-per-posts go to the "Membership Products" tab > Choose Levels / Posts / Pages > Click on the "Create Product" button for your desired levels > Click "Edit" and publish your product. That's it!

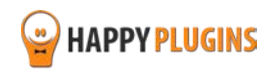

### Step #1: Plugin Download

Download Wishlist Member WooCommerce Plus plugin zip file from the Purchase Receipt you received to your email as seen in the screenshot below:

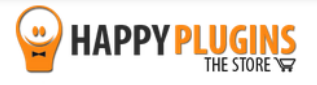

Hello Motti,

Thank you for purchasing with Happy Plugins Store!

The items you purchased are listed below, along with all file download links. These download links expire in 72 hours, please download your files right away!

#### Products

Click to download

the plugin

Wishlist Member WooCommerce Plus
wishlist-member-woocommerce-plus-1.6.3
wishlist-member-woocommerce-plus-manual

Your license keys (if any): Wishlist Member WooCommerce Plus: 0d77a

#### Invoice Information

Invoice Date: 12/03/2015 Invoice #: 1313612919e3c4f13008d8d908669736 Purchase #: 9908 Payment Method: manual\_purchases Total price: \$0.00

Best regards, The team at HappyPlugins

If you purchased without registering an account and wish to redownload your purchases after 72 hours, please go to <u>HappyPlugins</u> and create an account in order to gain access to your download links.

View it in your browser.

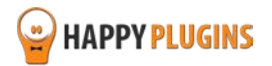

### **Step #2: Plugin Installation & Activation**

Wishlist Member WooCommerce Plus plugin can be installed easily, just like any other WordPress plugin.

#### You can install it 2 ways:

- 1. Upload the folder found inside the zip file to your plugins' folder in your WordPress installation
- 2. Go to the plugins menu, click the "Add New" and choose the zip file you have downloaded

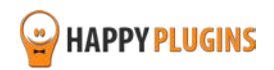

### **Step #3: License Activation**

After you have installed and activated Wishlist Member WooCommerce Plus, you will find the plugin's activation setting inside the WordPress menu under: WL Extensions > Wishlist Member WooCommerce Plus.

To activate the plugin you have purchased, you need to insert the license number in the right place under "License Key" as seen in the screenshot below (explanation about where and how you can find your license key is in the next page):

| Enter license<br>key here | Wishlist Member WooCommerce Plus - Activate License<br>Fill in the license key for Wishlist Member WooCommerce Plus.<br>(You can find the license key inside your account or in the email you got when you purchased Wishlist Member WooCommerce Plus)                                                                                                    |                  |                        |  |  |
|---------------------------|----------------------------------------------------------------------------------------------------|------------------|------------------------|--|--|
| ,                         | License Key                                                                                                    |                  | Enter your license key |  |  |
|                           | Activate License                                                                                                    | Activate License |                        |  |  |
|                           | Current License Status                                                                                                    | Not Active       |                        |  |  |
|                           | Having License Problems?<br>This can be caused due to the following scenarios:<br>1. The license key you have entered is wrong – Copy the license key from your account in Happy Plugins Store<br>2. You have reached your license activation capacity – Please purchase more licenses<br>You can always buy more licenses for this product at: <u>Wishlist Member WooCommerce Plus</u> |                  |                        |  |  |
|                           | This plugins is developed by HappyPlugins if you don't own a license go to <u>Happy Plugins</u> store and buy a license key for this product.                                                                                                    |                  |                        |  |  |

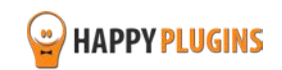

### Finding Your License Key

You have 3 options to finding your licenses keys:

| 1. Go to My Account > Purchases<br>and click on the key icon: | Purchases Profile      |                                    |                                                 |                           |  |
|---------------------------------------------------------------|------------------------|------------------------------------|-------------------------------------------------|---------------------------|--|
|                                                               | ID Date                | Amount Details                     | License                                         |                           |  |
|                                                               | #197 December 26, 2013 | \$0.00 View Details and Downloads  | ClickBank Cancel Notifications for Wishlist Men | nber                      |  |
|                                                               | #140 December 23, 2013 | \$15.00 View Details and Downloads | Clickbank Redirection 🔑                         | Click to view license key |  |
|                                                               |                        |                                    |                                                 | Next o                    |  |
|                                                               | Purcha                 | ase Confirmation                   |                                                 | _                         |  |
| 2. When you finish the purchase process:                      | Thank you for y        | our purchase!                      |                                                 |                           |  |
|                                                               | Payment:               |                                    | #197                                            |                           |  |
|                                                               | Date:                  |                                    | December 26, 20                                 | 13                        |  |
|                                                               | Payment Status         | 4.                                 | Complete                                        |                           |  |
|                                                               | Subtotal               |                                    | \$0.00                                          |                           |  |
|                                                               | Total Price:           |                                    | \$0.00                                          |                           |  |
|                                                               | Payment Metho          | od:                                | Free Purchase                                   |                           |  |
|                                                               | License Keys:          |                                    |                                                 |                           |  |
|                                                               | ClickBank Cance        | Notifications for Wishlist Member  | A                                               |                           |  |
|                                                               | _                      |                                    |                                                 |                           |  |

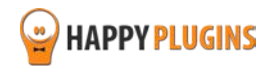

3. In the purchase receipt that was sent to your email:

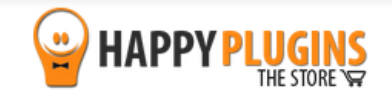

Hello Motti,

Thank you for purchasing with Happy Plugins Store!

The items you purchased are listed below, along with all file download links. These download links expire in 72 hours, please download your files right away!

#### Products

 Wishlist Member WooCommerce Plus wishlist-member-woocommerce-plus-1.6.3 wishlist-member-woocommerce-plus-manual

Your license keys (if any): Wishlist Member WooCommerce Plus: 0d77

#### Invoice Information

Invoice Date: 12/03/2015 Invoice #: 1313612919e3c4f13008d8d908669736 Purchase #: 9908 Payment Method: manual\_purchases Total price: \$0.00

Best regards, The team at HappyPlugins

If you purchased without registering an account and wish to redownload your purchases after 72 hours, please go to <u>HappyPlugins</u> and create an account in order to gain access to your download links.

View it in your browser.

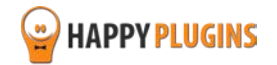

### **Step #4: Going Over the General Settings**

After you activate the plugin's license, all the settings will automatically update in the Settings tab.

Go over them and change them according to your needs.

#### **Product Settings:**

Wishlist Member SKU Prefix – The prefix will be automatically added to new products you create

#### New Customer Email Settings:

- Mail From The email address from which emails will be sent
- Mail From Name The name from which emails will be sent
- Mail Subject The subject of the membership confirmation email
- Custom Login URL The custom URL that will appear in the email sent
- Mail Content The content of the confirmation email

| Wishlist Member W          | /ooCommerce Plus -                                                                                           | Settings                           |                                                                | adhhord          |  |  |
|----------------------------|----------------------------------------------------------------------------------------------------|------------------------------------|----------------------------------------------------------------|------------------|--|--|
| Product Settings           |                                                                                                    |                                    |                                                                |                  |  |  |
| 0                          |                                                                                                    |                                    |                                                                |                  |  |  |
| Wishlist Member SKU Prefix | wim 💏                                                                                                    |                                    |                                                                |                  |  |  |
|                            | Fill in the SKU that will be used by WooCommerce to identify the the product is a Wishlist Member membership |                                    |                                                                |                  |  |  |
| New Customer Email         | Settings                                                                                                    |                                    |                                                                |                  |  |  |
| Mail From                  | admin@campleblog.info                                                                                        |                                    |                                                                |                  |  |  |
| Mail FIOIT                 | The email address from which                                                                                 | n email will be s                  | sent                                                           |                  |  |  |
|                            |                                                                                                    |                                    |                                                                |                  |  |  |
| Mail From Name             | My Blog1<br>The name from which email will be sent                                                           |                                    |                                                                |                  |  |  |
|                            |                                                                                                    |                                    |                                                                |                  |  |  |
| Mail Subject               | Your Membership Detail                                                                                       |                                    |                                                                |                  |  |  |
|                            | Subject of membership confin                                                                                 | mation mail                        |                                                                |                  |  |  |
| Custom Login URL           | http://sampleblog.info/                                                                                      |                                    |                                                                |                  |  |  |
|                            | Enter a custom login URL to include in the mail, or leave empty to use the<br>default WordPress login URL.   |                                    |                                                                |                  |  |  |
| Mail Content               |                                                                                                    |                                    | Visual                                                         | Text             |  |  |
|                            | B <i>I</i> ∧D€ ⊞ ⊟ 60                                                                                        | (- ≘ :                             | e = 0 % = >                                                    |                  |  |  |
|                            | Hello [first_name],                                                                                          |                                    |                                                                |                  |  |  |
|                            | Here is your membershi<br>[login_details]                                                                    | p login detail                     | s:                                                             |                  |  |  |
|                            | P                                                                                                    |                                    |                                                                | 4                |  |  |
|                            | Content of the confirmation en<br>the membership details.Other                                               | mail, be sure to<br>placeholders s | o include "[login_details]" to<br>supported are: "[first_name, | place<br>" and " |  |  |

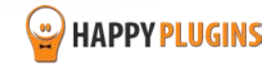

### **Step #5: Adding Membership Products**

Before you can start creating new membership products, make sure you have setup the membership levels and / or pay-per-posts inside Wishlist Member settings.

To create new membership products follow the next steps:

1. Go to the Membership Products tab > choose the type of protection you want to add membership products to: Levels / Posts / Pages > Click on Create Product.

#### Adding Membership Products to Levels:

All membership levels you have created will automatically appear in this table:

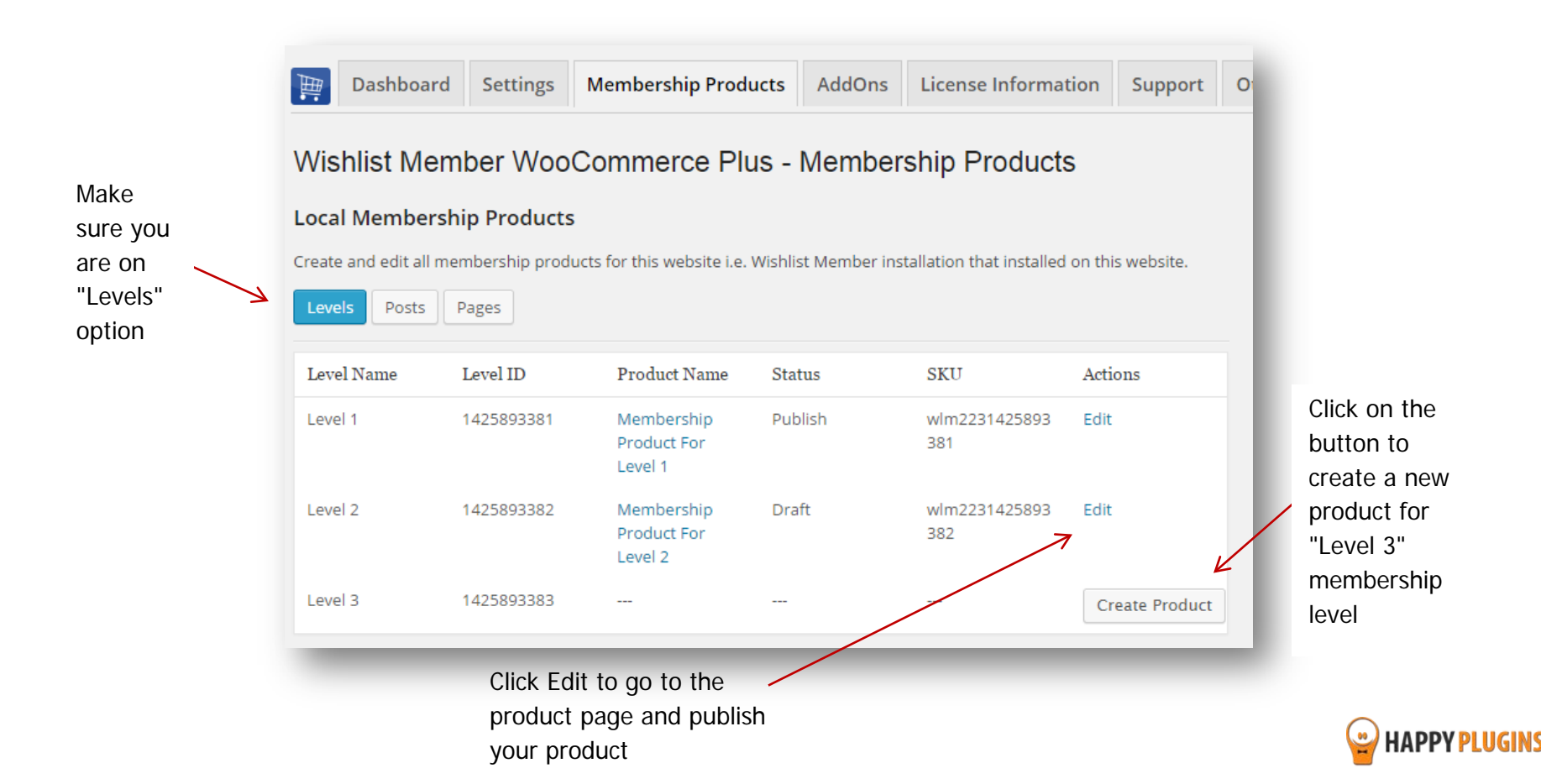

#### Adding Membership Products to Posts Protected under Pay-per-post:

The same goes for adding products to posts that are protected under the pay-per-post protection. All posts that are protected under the pay-per-post protection will automatically appear in this table.

Please note: Only posts that are protected under the "pay-per-post" protection will be added to the table.

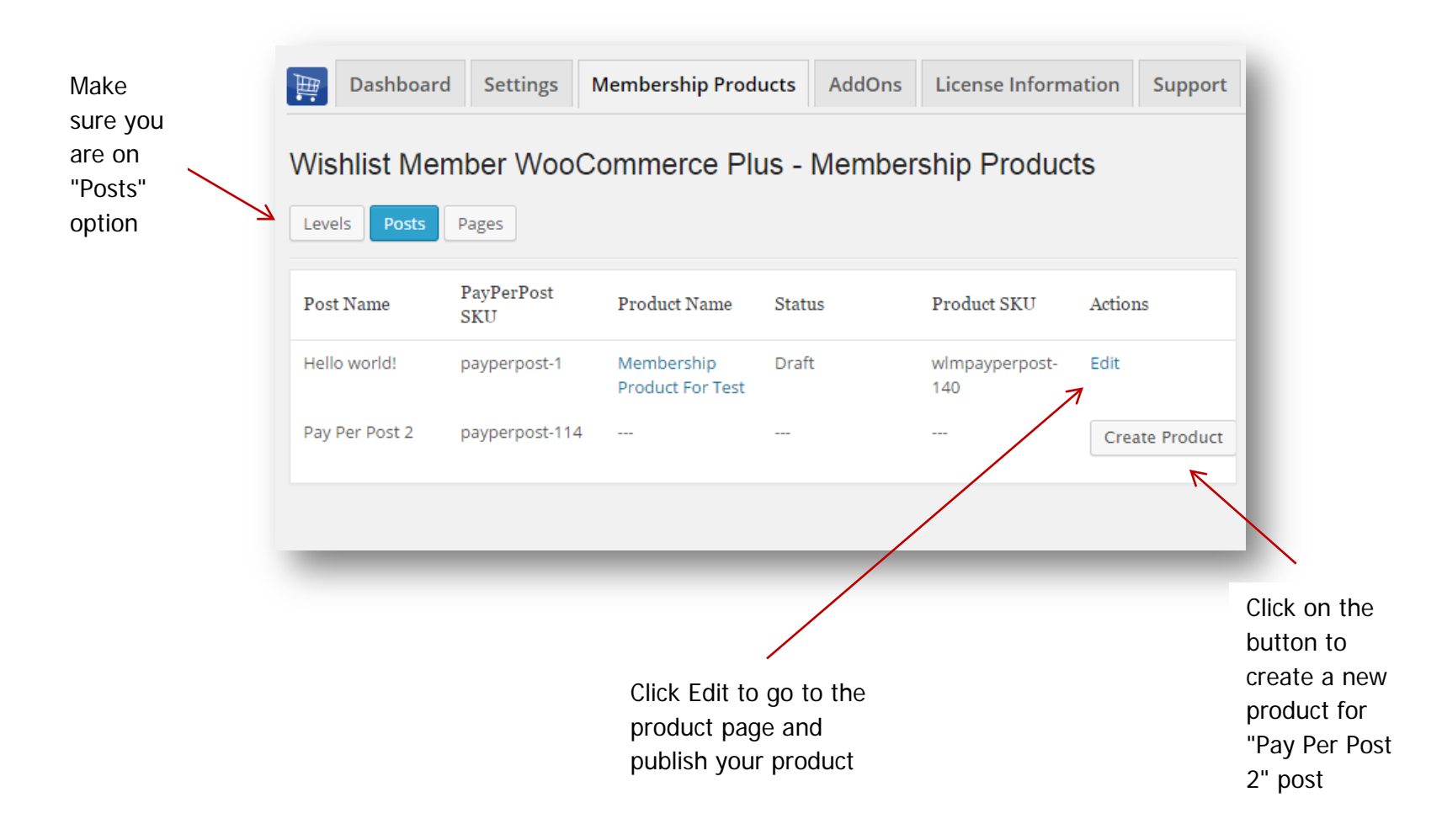

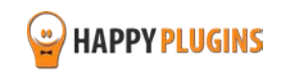

#### Adding Membership Products to Pages Protected under Pay-Per-Post:

The same goes for adding products to pages that are protected under the pay-per-post protection. All pages that are protected under the pay-per-post protection will automatically appear in this table

Please note: Only pages that are protected under the "pay-per-post" protection will be added to the table.

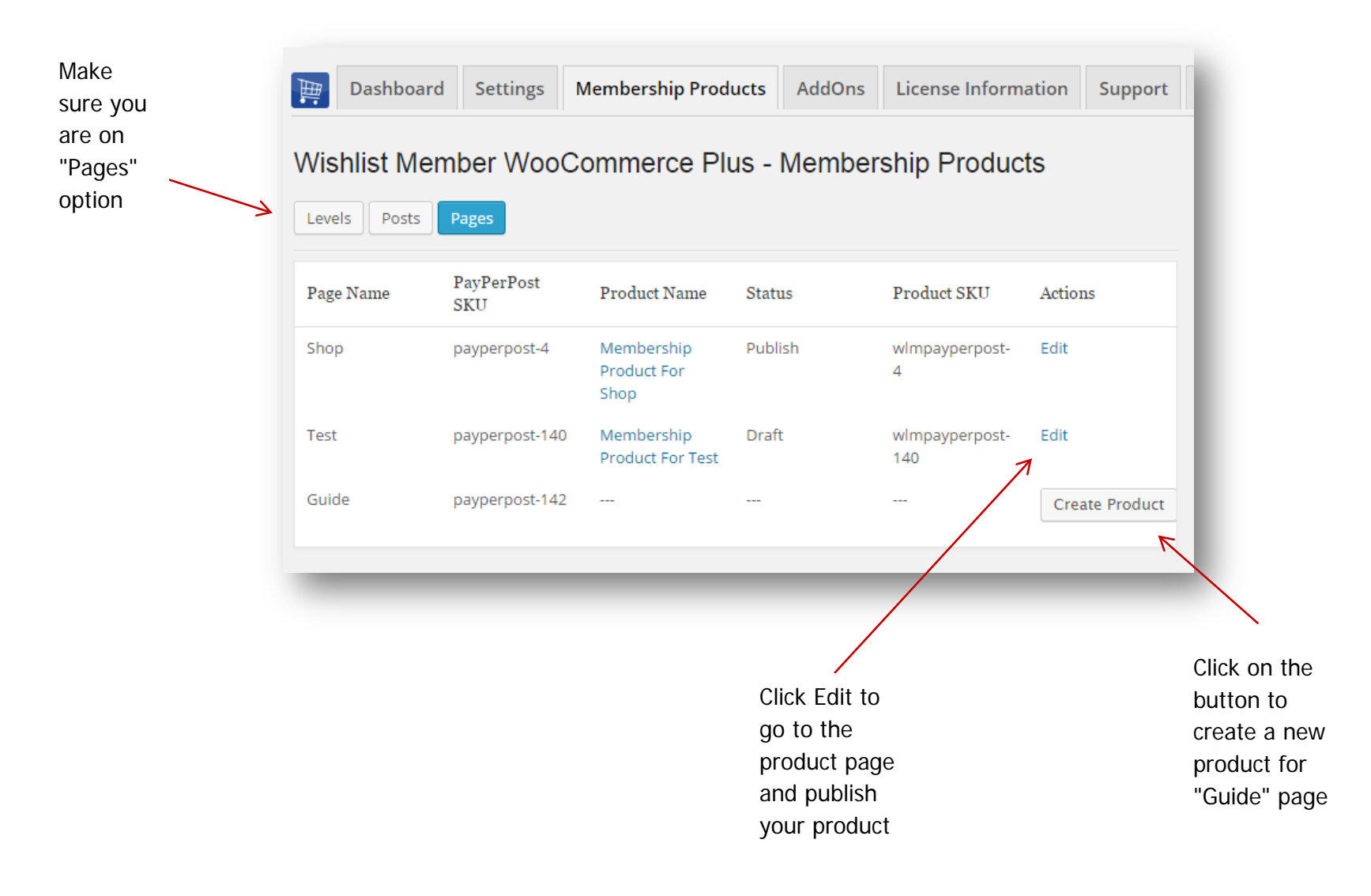

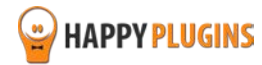

2. When clicking on the "Edit" link in each of the above tables (Levels / Posts / Pages), you will be redirected to the product's page > Edit your product's details and publish it:

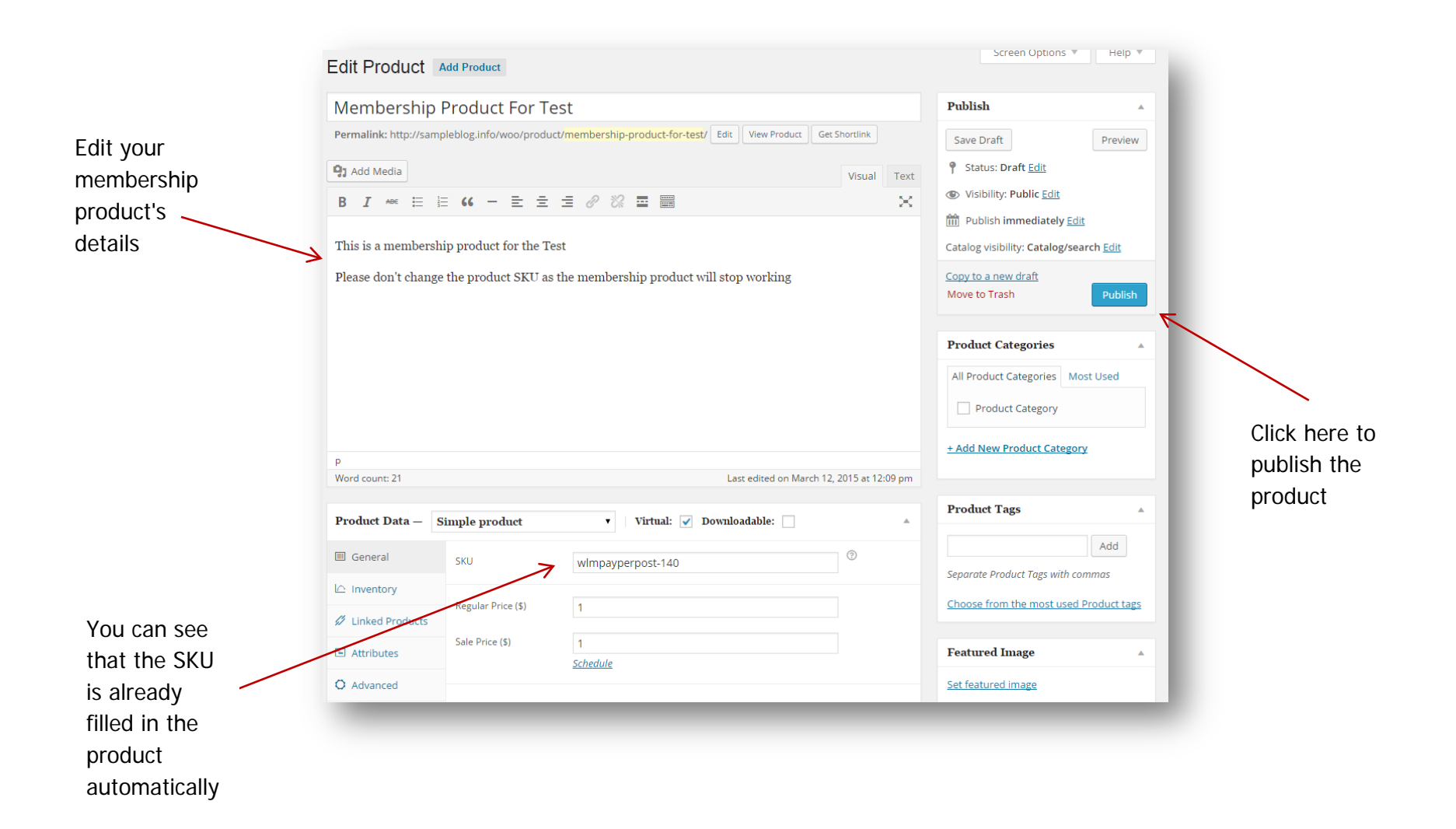

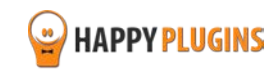

3. Test that the integration is set correctly and that a new customer who completes a purchase is added to the membership level / pay-per-post:

> Copy the product's page URL and paste it into a new browser (make sure you are not logged in to the site)

> Add the product to the cart and go to the checkout

> Complete the test purchase using a new email address to create a new user OR an existing email to upgrade an existing user

> Now you should be redirected back to the site and see the payment receipt

> Go to the Members tab inside Wishlist Member plugin and see if a new user was created with the correct membership level / payper-post OR if the existing member was upgraded to the new membership level / pay-per-post

> Check that the email with the membership details were sent to the email you have specified

#### **Experiencing one of these problems?**

- The member was not added to the membership level / pay-per-post
- The email was sent, but the login details are missing

Please make sure you are using the latest version of Wishlist Member WooCommerce Plus. If you are, please open a <u>support ticket</u> and our support team will get back to you shortly.

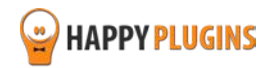

### FAQS

What version of WooCommerce plugin I need in order the plugin?

You will need to use WooCommerce version 2.3

#### Can I use only the bundle, without the plugin Wishlist Member WooCommerce Plus?

No, the External Membership Sites & Remote Access Add-Ons are an addition to the main plugin, you must also purchase Wishlist Member WooCommerce Plus for the add-ons to work.

## If my WooCommerce Store and Wishlist Member are installed on the exact same domain, will I need to purchase the "External Membership Sites Add-Ons Bundle"?

If both WooCommerce and Wishlist Member are installed on the exact WordPress installation, you will not need the "External Membership Sites Add-Ons Bundle", only the main plugin - Wishlist Member WooCommerce Plus

If my WooCommerce store and Wishlist membership site are located in different sub-domains or files, will I still need to purchase the "External Membership Sites Add-Ons Bundle"? Yes, because you have 2 different WordPress installations in 2 different sub-domains, you will need to use the add-on.

#### Can I Purchase More Licenses of the Remote Access Add-On Separately?

Yes, if you need to integrate multiple membership sites and you need more licenses (each membership site requires a license), you can purchase them separately in this link >> Purchase Remote Access Add-On

# It sounds complicated to operate the plugin and add-ons to work with an external membership site, where can I find more information on how to integrate it exactly?

Actually, it is very simple and easy to install and activate all 3 and make them work seamlessly. The process is very quick and requires only 4 simple steps. You can find all the information in this manual.

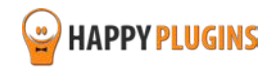

#### Does the plugin have any conflicts with other plugins?

As far as we know, the plugin does not conflict with any other plugin. Wishlist Member WooCommerce Plus keeps a very strict code method so the chances that it's causing any problem are very low. If you have any problems or conflicts, please contact the support department.

#### Does the plugin integrate with every membership site platform?

No, Wishlist Member WooCommerce Plus is a Wishlist Member dedicated plugin.

#### I have more questions and I haven't found my answers, how can I contact you?

If you haven't found your answers in the product's page and in the guide, please contact <u>our support team</u> and we will get back to you shortly

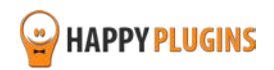

### **About HappyPlugins**

HappyPlugins was established in 2010 to develop plugins and extensions for the WordPress platform.

The majority of the plugins are developed as white label according to our clients' specific requirements.

In late 2010 we opened a new branch under HappyPlugins for developing Wishlist Member dedicated plugins called Wishlist Member Developers.

Our team here at Wishlist Member Developers develops commercial and custom plugins for the Wishlist Member platform.

#### Expertise

Our expertise includes:

- In depth knowledge and understating in the web industry
- UXI design and improvement
- Experience in traffic and media buying for large companies
- Subscription-based marketing and retention
- Conversions and flow design optimization

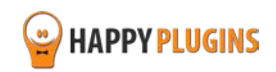

### **Contact information**

#### The Store

Find unique WordPress plugins on our plugins' store. We have designed and developed hundreds of custom plugins and solutions for customers so far and are selling the best of them in our store.

#### The Service

Looking for a special solution for WordPress, one that will complete the missing puzzle piece in your website? Please send us your request and we promise to return to you no later than 72 hours.

#### <u>The Blog</u>

Interested in our development work or want to improve your WordPress development skills? Check our blog; there we publish unique prescriptive and sample codes from our own plugins.

#### **Contact Support**

Our support team is always available to help you with any question you may have.

All of our products include 3 months of free support. Any support after that period of time will be done in the community forums or as paid support.

#### Important:

Before contacting our support team, please check the following sources of information, as you may find the answer you are looking for there:

- 1. Make sure you are always using the latest version of the plugin
- 2. Go over the FAQs inside this manual or check the frequently asked questions section inside Wishlist Member WooCommerce Plus plugin's sales page (FAQs tab) on HappyPlugins.com
- 3. Go over the documentation of the plugin

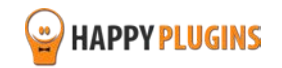

#### **Open a Support Ticket**

If you haven't found your answer in any of the above sources, please open a support ticket through our support helpdesk and we will get back to you in the next 72 hours.

Create a new ticket here

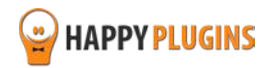

### **Got Any Suggestions?**

We are always looking for the next idea...

Do you have any ideas for new plugins?

We want to hear from you!

Please contact us and we might develop it as our next plugin.

Contact us here

Thanks!

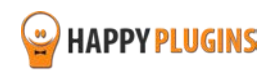